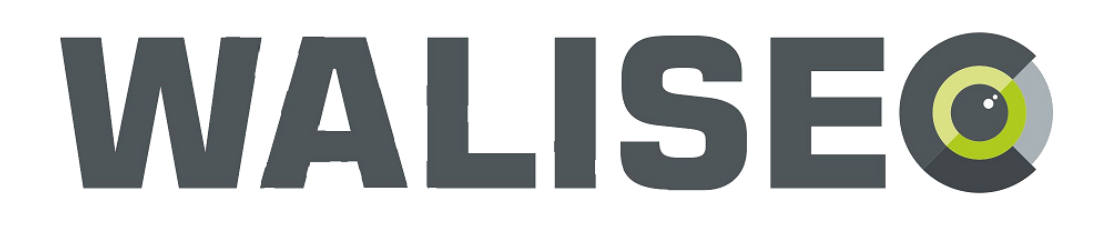

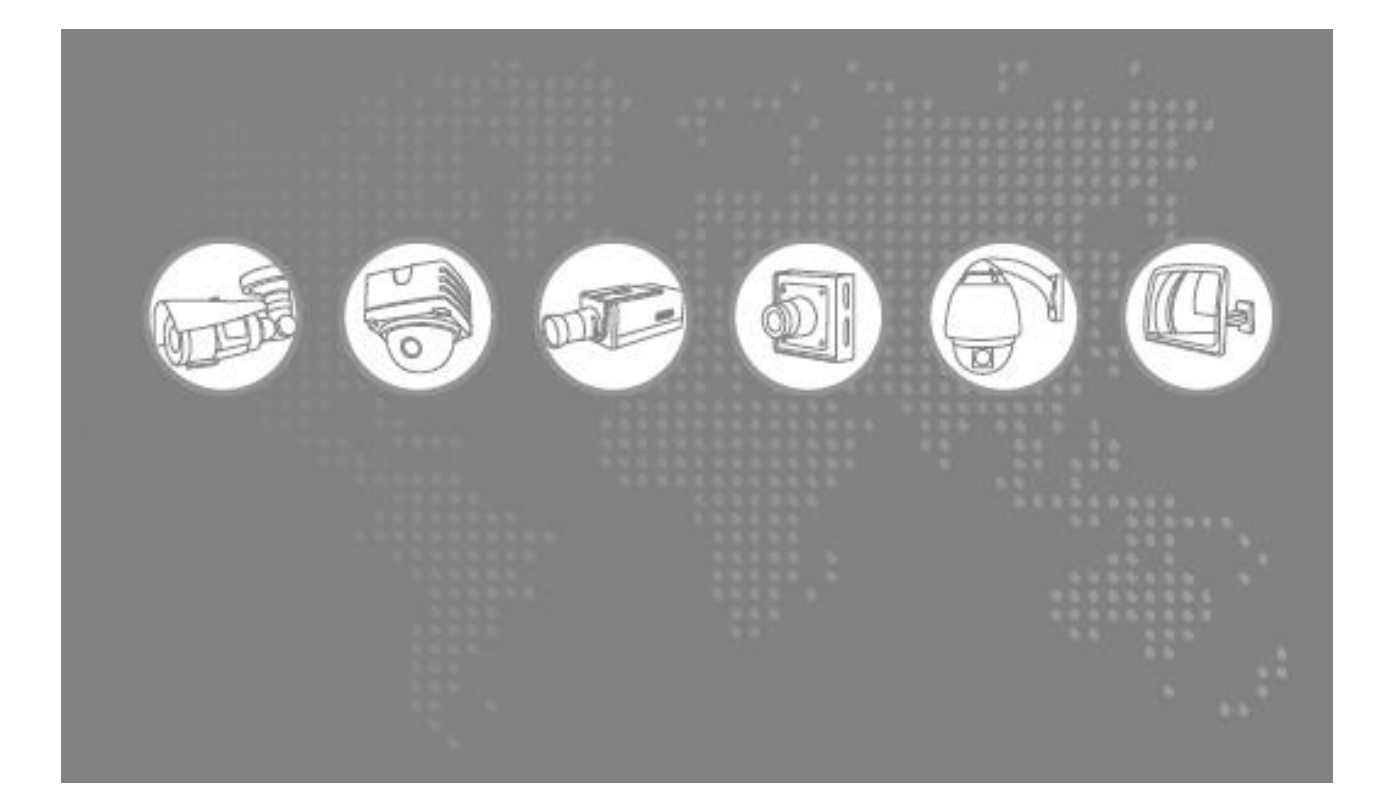

DDNS szolgáltatás beállítása NVR P2P elérésének beállítása **Fontos!** A megfelelő DDNS eléréshez a portokat át kell irányítani a routeren/tűzfalon, egyébként az eszköz nem lesz elérhető.

A <u>www.hdcctvddns.com</u> oldalon kezdeményezzünk egy regisztrációt (ha még nem rendelkezünk vele).

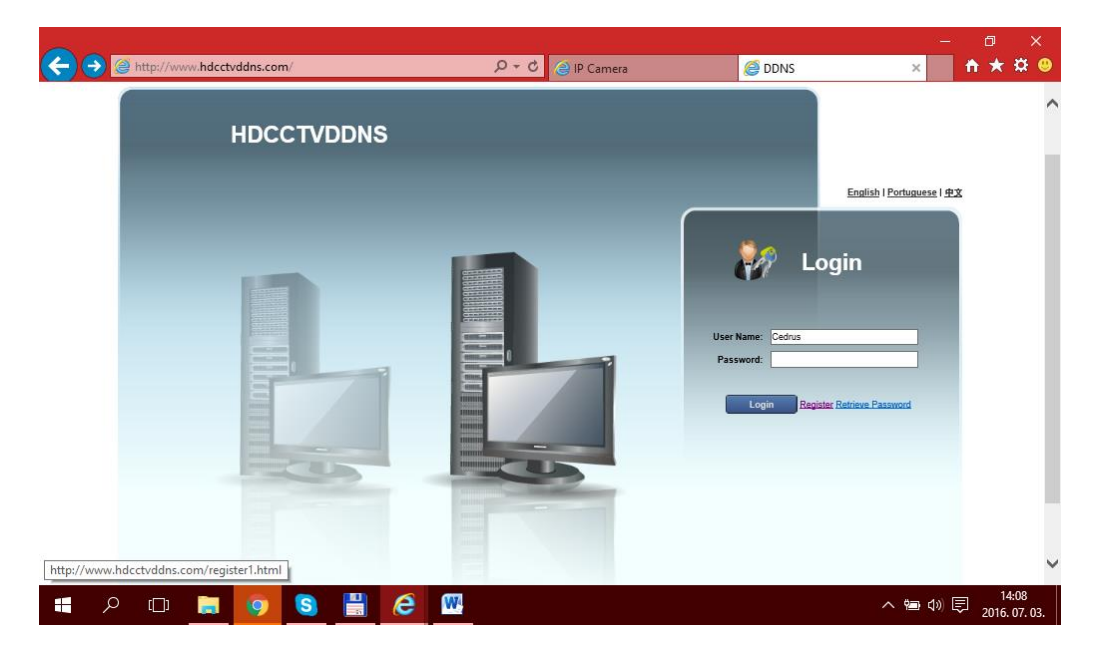

Töltsük ki szükséges mezőket a regisztrációhoz (csak a \* jelzésű mezőket kötelező), majd nyomjuk meg a "Regiszter" gombot:

| ← → @ http://www.hdcctvddns.com/register1.ht | ml 🄎 - d              | 🖉 🖉 IP Camera                            | <i>ē</i> DDNS            | × | □<br>↑★ | ×<br>\$ @ |
|----------------------------------------------|-----------------------|------------------------------------------|--------------------------|---|---------|-----------|
| DDNS HOSTING<br>Dynamic Domain Name Server   |                       |                                          |                          |   | )       |           |
| Register Step1                               |                       |                                          |                          |   |         |           |
| * User Name:                                 | (User Name should     | be email address, less than 30 character | rs)                      |   |         |           |
| * Password:                                  | (Can only contains of | digits/English, 8-30 characters)         |                          |   |         |           |
| * Confirm Password:                          | (Confirm Password     | and password should be same)             |                          |   |         |           |
| Real Name:                                   | (Can only contains 0  | Chinese/English/digits/underline/spaces, | less than 30 characters) |   |         |           |
| Mobile Phone:                                | (Can only contains of | digits, less than 30 characters)         |                          |   |         |           |
| * Verify Code:                               | m ć d u               |                                          |                          |   |         |           |
|                                              | Register              |                                          |                          |   |         |           |

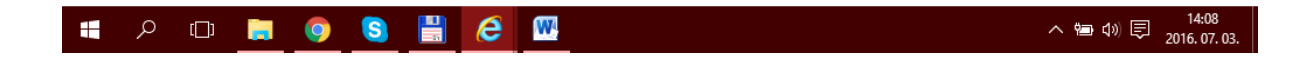

Ha minden rendben ment sikeres volt a regisztráció, be tudunk lépni a megadott felhasználónévvel (e-mail cím) és jelszóval:

|                  |                                       |         |             |               |   | ٥        | ×   |
|------------------|---------------------------------------|---------|-------------|---------------|---|----------|-----|
| 🗲 🔿 <i> </i> htt | p://www.hdcctvddns.com/register3.html | 5 - Q   | 🥃 IP Camera | <i> D</i> DNS | × | <b>*</b> | 🗱 🙂 |
|                  |                                       |         |             |               |   |          |     |
| (                | DDNS HOSTING                          |         |             |               |   |          |     |
|                  | Dynamic Domain Name Server            |         |             |               |   |          |     |
|                  |                                       |         |             |               |   |          |     |
|                  |                                       |         |             |               |   |          |     |
| Register Step3   |                                       |         |             |               |   |          |     |
|                  |                                       | Registe | er Success! |               |   |          |     |
|                  |                                       | Log     | in Now      |               |   |          |     |

Bejelentkezés után az alábbi felülettel találkozunk. Itt lesznek feltüntetve a regisztrációnkhoz rendelt eszközök (jelenleg még nincs eszköz hozzárendelve):

|             | DDNS HOSTING<br>Dynamic Domain Name Server |    |          |             |           | modify password | llegout       |
|-------------|--------------------------------------------|----|----------|-------------|-----------|-----------------|---------------|
| C Equipment | L User Infomation                          |    |          |             |           |                 |               |
| D ID        | Domain Name                                | IP | Web Port | Device Port | RTSP Port | ONVIF Port      | MAC           |
| Delete      |                                            |    |          |             |           | н               | < 1_/1 GO ► ₩ |

Lépjünk be az IP kamerába web felületére egy web böngésző segítségével, és a "Network" menüpont alatt válasszuk ki a "DDNS Configure" almenüpontot. Engedélyezzük a funkciót ("Enable" mező kiválasztása) majd töltsük ki a mezőket:

Domain: valami.hdcctvddns.com

ahol "valami" egy általunk kiválasztott azonosító amivel szeretnénk elérni az eszközt.

User name: a <u>www.hdcctvddns.com</u> oldalon regisztrált felhasználónév (e-mail cím)

Password: a www.hdcctvddns.com oldalon regisztrál jelszavunk.

## Domain server: HDCCTVDDNS

Ezután nyomjuk meg az OK gombot.

|                   | Live Video | Playback             | Configure     | Log | Logout |
|-------------------|------------|----------------------|---------------|-----|--------|
| ulck Setup        |            |                      |               |     |        |
| mage              | DDNS       |                      |               |     |        |
| Network           |            |                      |               |     |        |
| Network Configure |            | Enabled : 🗹          |               |     |        |
| PPPoE Configure   |            | Domain :             | hdcctvddns.co |     |        |
| DDNS Configure    |            | User name :          |               |     |        |
| E-mail Configure  |            | Password :           |               |     |        |
| FTP Configure     |            | Domain server : HDCC | TVDDNS V      |     |        |
| Port Mapping      |            |                      |               |     |        |
| i: Alarm          |            |                      |               | _   |        |
| Audio&Video       |            | Refresh              | OK Test       |     |        |
| Storage           |            |                      |               |     |        |
| Security          |            |                      |               |     |        |
|                   |            |                      |               |     |        |

DVR esetén hasonlóan végezhető el a beállítás:

|                                                   | DDNS                                                               |
|---------------------------------------------------|--------------------------------------------------------------------|
| DDNS Type<br>Domain Name<br>User Name<br>Password | HDCCTV DDNS ✓ Active   DVRDDNStesting   wangguangwu5@c   ●●●●●●●●● |
|                                                   |                                                                    |
|                                                   |                                                                    |
|                                                   | OK Cancel App.                                                     |

Ha mindent megfelelően csináltunk akkor néhány percen belül a <u>www.hdcctvddns.com</u> oldalon meg fog jelenni a listában az IP kamera, ezután már elérhető a megadott domain néven.

| ÷ | ⇒ C [] v                                           | www.hdcctvddns.com/usercenter.html |    |          |             |           |            | \$ ☆ =            |  |  |
|---|----------------------------------------------------|------------------------------------|----|----------|-------------|-----------|------------|-------------------|--|--|
|   | DDNS HOSTING<br>Dynamic Domain Name Server         |                                    |    |          |             |           |            |                   |  |  |
|   | C Equipme                                          | ent 🙎 User Infomatio               | on |          |             |           |            |                   |  |  |
|   | ID                                                 | Domain Name                        | IP | Web Port | Device Port | RTSP Port | ONVIF Port | MAC               |  |  |
|   | 1                                                  | Hannin hdcctvddns.com              |    | 80       | 5000        | 554       | 12001      | EC:49:93:33:C8:E6 |  |  |
|   | Delete     N     ▲     1     /1     GO     ►     N |                                    |    |          |             |           |            |                   |  |  |

## DDNS elérés beállítása mobil telefonon:

Telepítsük az ISS Mobile 2 alkalmazást a telefonunkra:

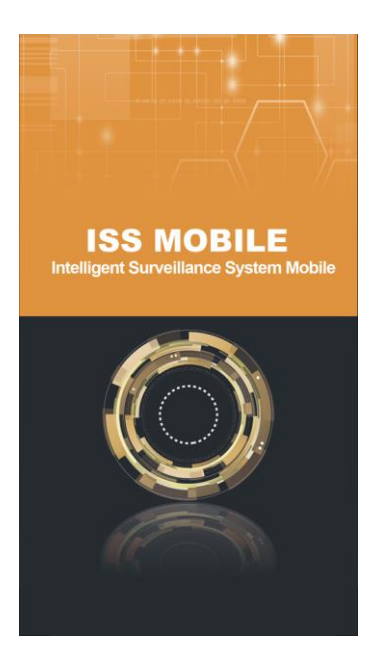

Lépjünk be a "Device Manager" menüpontba az alábbi lépéseket követve:

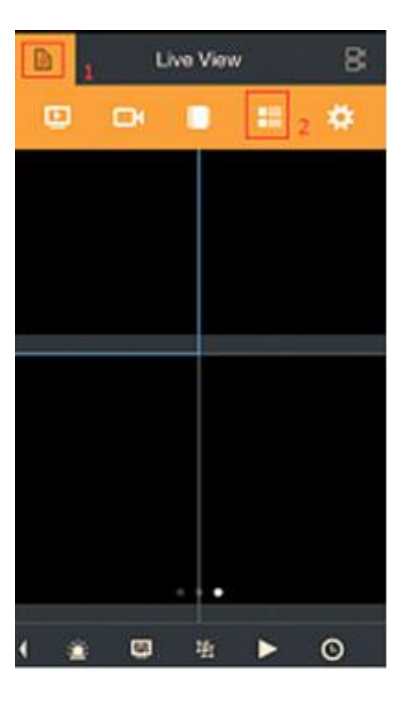

A "+" ikonra kattintva tudunk új eszközt hozzáadni a listához.

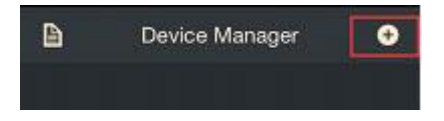

Töltsük ki a szükséges mezőket megfelelően:

| +         | New Device   |   |  |  |  |  |
|-----------|--------------|---|--|--|--|--|
| Alias     | Device2      | o |  |  |  |  |
| Mode      | IP/Domain    | ۹ |  |  |  |  |
| Address   | 192.168.1.10 | 0 |  |  |  |  |
| Port      | 5000         | 0 |  |  |  |  |
| User Name | admin        | 0 |  |  |  |  |
| Password  |              |   |  |  |  |  |
| Camera No | <b>5.0</b>   |   |  |  |  |  |

Allias: Tetszőleges azonosítónév amivel szerepel az eszköz az eszközlistában

Mode: IP/Domain DDNS vagy fix IP cím elérése esetén

Address: a rögzítőben vagy kamerában megadott Domain név (a fenti példánkban: valami.hdcctvddns.com)

Port: az eszköz adat portja (IP kamera esetén az alapértelmezés szerint 5000, de mindig ellenőrizze le az eszköz hálózati beállításain belül a Port beállításoknál mi a megadott érték)

User name: A hozzáadni kívánt eszköz hozzáféréshez szükséges felhasználónév

Password: A hozzáadni kívánt eszköz hozzáféréshez szükséges jelszó

A lemez ikonra kattintva a jobb felső sarokban tudjuk elmenteni a beállítást. Ekkor automatikusan felismeri hány csatornás az eszköz és kitölti a "Camera No." mezőt. A Start Live View ikonra kattintva azonnal visszaléphetünk az élő nézet menübe ahol elkezdenek betöltődni a kameraképek.

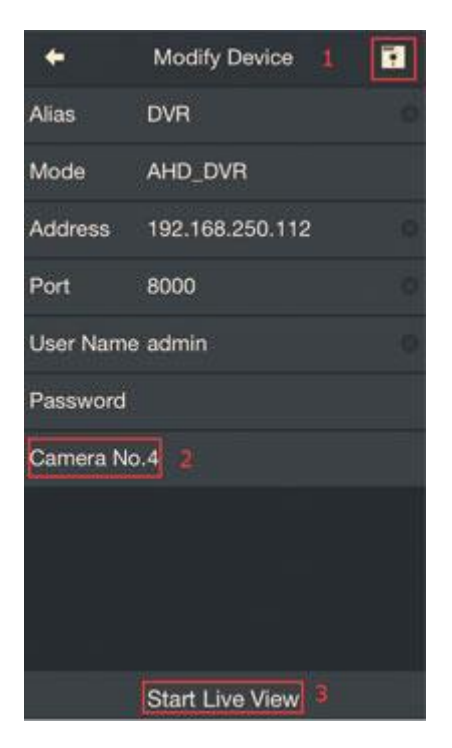

## P2P elérés beállítása:

A P2P elérés az alábbi NVR típusok támogatják és csak mobiltelefonos elérésre szolgál:

- WS-NR2104F-HP, WS-NR2208F-HP, WS-NR2216F-HP

Engedélyezzük a P2P elérést az eszköz menüjében:

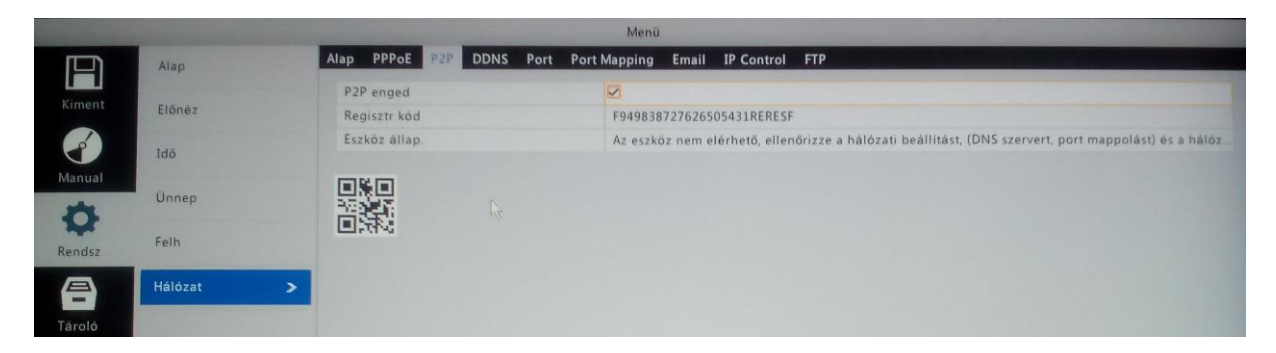

A "Port Mapping" menüpontban engedélyezzük az UPnP funkciót, így az eszköz automatikusan megpróbálja elvégezni a port átirányításokat a routerben/tűzfalon.

|        |                   |                |               | Menü         |                     |               |
|--------|-------------------|----------------|---------------|--------------|---------------------|---------------|
|        | Alap              | Alap PPPoE P2P | DDNS Port Por | t Mapping En | nail IP Control FTP |               |
|        |                   | UPnP enged.    |               |              |                     |               |
|        | Előnéz            | Map tipus      |               | Auto         |                     |               |
|        |                   | HTTP Port      |               | 50080        |                     |               |
|        | Idõ               | RTSP Port      |               |              |                     |               |
| lanual | Ünnep             | Media Port     |               |              |                     |               |
| *      |                   | SDK Port       |               |              |                     |               |
| ¥      |                   | HTTPS Port     |               |              |                     |               |
| endsz  | Pein              | ONVIF Port     |               |              |                     |               |
|        | Hálózat           | > Port tip.    | Map IP        |              | External Port       | Internal Port |
| -      |                   | HTTP Port      | N/A           |              | 50080               | 80            |
|        | a cart in         | RTSP Port      | N/A           |              | 50554               | 554           |
| 4      |                   | Media Port     | N/A           |              | 57070               | 7070          |
|        |                   | SDK Port       | N/A           |              | 56060               | 6060          |
|        |                   | HTTPS Port     | N/A           |              | 50443               | 443           |
|        | ALL YAT AND AND A | ONIME Dant     | 6176          |              | 50093               | 01            |
|        |                   | 4              |               |              |                     |               |

Telepítsük az ISS Mobile 2 alkalmazást a telefonunkra:

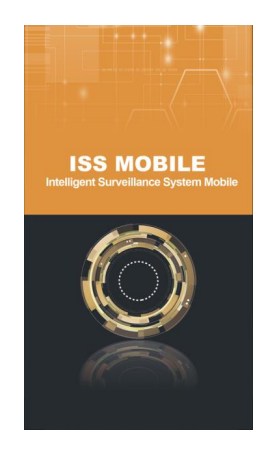

Lépjünk be a "Device Manager" menüpontba az alábbi lépéseket követve:

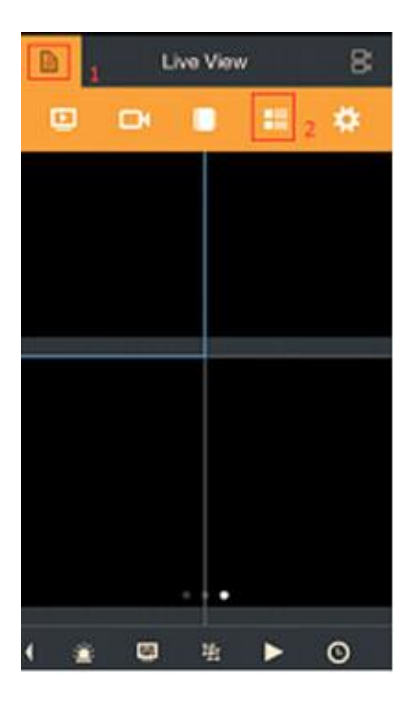

A "+" ikonra kattintva tudunk új eszközt hozzáadni a listához.

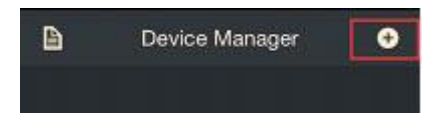

Töltsük ki a szükséges mezőket megfelelően:

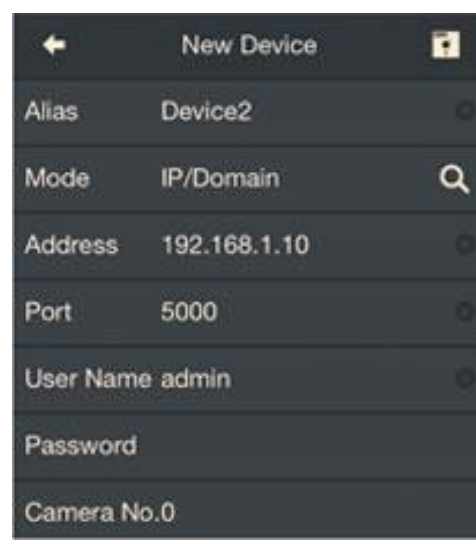

Allias: Tetszőleges azonosítónév amivel szerepel az eszköz az eszközlistában

Mode: "Diamnond NVR Cloud" módot válasszük NVR P2P elérése esetén

"Diamond NVR Cloud" kiválasztása esetén az "Address" és a "Port" mezők helyett egy QR Code mező jelenik meg, ide tudjuk manuálisan begépelni, vagy az ikonra kattintva beolvasni az eszköz QR kódját

User name: A hozzáadni kívánt eszköz hozzáféréshez szükséges felhasználónév

Password: A hozzáadni kívánt eszköz hozzáféréshez

szükséges jelszó

A lemez ikonra kattintva a jobb felső sarokban tudjuk elmenteni a beállítást. Ekkor automatikusan felismeri hány csatornás az eszköz és kitölti a "Camera No." mezőt. A Start Live View ikonra kattintva azonnal visszaléphetünk az élő nézet menübe ahol elkezdenek betöltődni a kameraképek.

| +         | Modify Device   |   |
|-----------|-----------------|---|
| Alias     | DVR             | 0 |
| Mode      | AHD_DVR         |   |
| Address   | 192.168.250.112 | 0 |
| Port      | 8000            | 0 |
| User Name | admin           | 0 |
| Password  |                 |   |
| Camera No | .4 2            |   |
|           |                 |   |
|           |                 |   |
|           |                 |   |
|           | Start Live View |   |